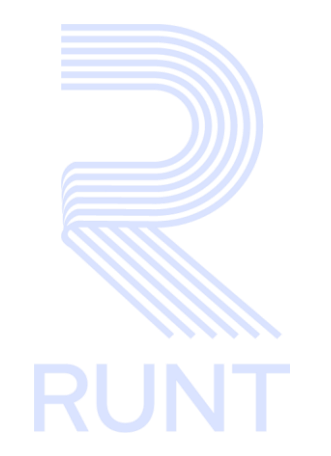

RUNT2-IN-047 Instructivo Consultar Certificados de aptitud física y mental V2

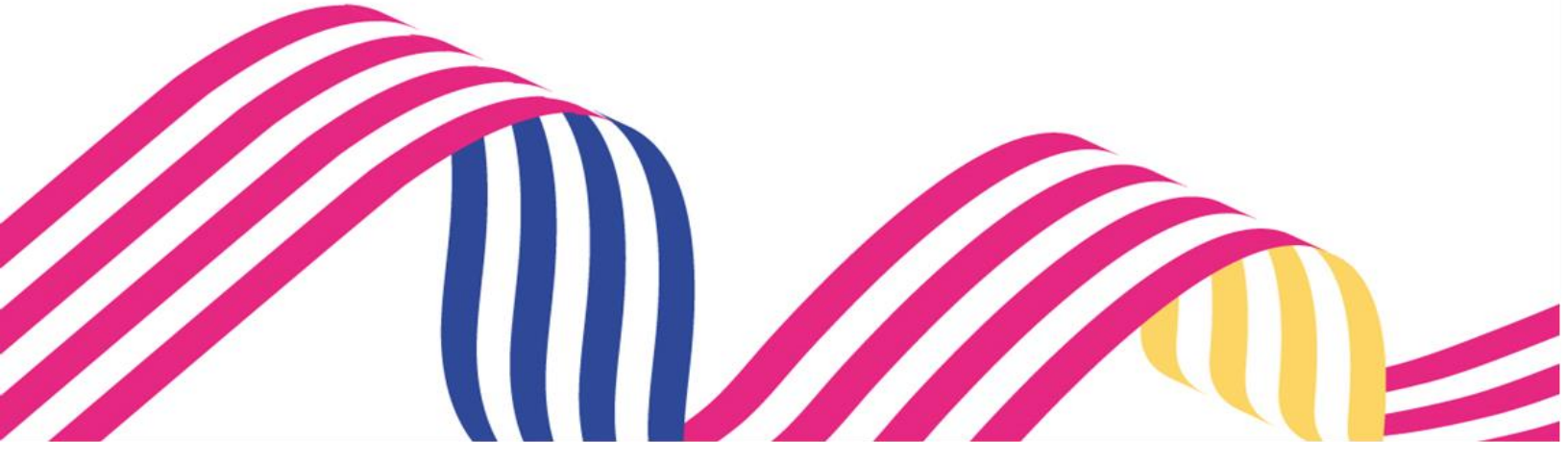

| Instructivo Consultar Certificados de aptitud física y mental |            |            |  |  |
|---------------------------------------------------------------|------------|------------|--|--|
| RUNT2-IN-047                                                  | Versión: 2 | 19-10-2023 |  |  |

## TABLA DE CONTENIDO

RUNT

| 1. | OBJETIVO                   | 3 |
|----|----------------------------|---|
| 2. | DESARROLLO DEL INSTRUCTIVO | 3 |
| 3. | CONTROL DE CAMBIOS         | 5 |

| RUNI |
|------|

19-10-2023

| DUNTO IN 047 |  |
|--------------|--|
| RUN12-IN-04/ |  |

Versión: 2

### 1. OBJETIVO

Proporcionar una guía detallada para el ciudadano autenticado en el sistema **RUNT**, para realizar la consulta de certificados de aptitud física mental y coordinación motriz.

## 2. DESARROLLO DEL INSTRUCTIVO

A continuación, se describe el procedimiento que debe seguir el usuario Ciudadano para realizar la consulta de certificados de aptitud física mental y coordinación motriz.

#### Paso 1.

Al iniciar sesión con el usuario Ciudadano en el sistema, se visulizará la siguiente pantalla de inicio.

|                                                 | COLONIAN Transporte E+ Cerrar sesión                                       |
|-------------------------------------------------|----------------------------------------------------------------------------|
|                                                 | <b>Te damos la bienvenida</b><br>Jeimmy Alejandra Joya Aldana<br>CIUDADANO |
| Transporte                                      | Menú Editar<br>usuario Cambiar<br>contraseña Cerrar<br>Sesión              |
| Paso 2.                                         |                                                                            |
| Se debe seleccionar el icono de menú en la p    | o el que esta                                                              |
| ubicado el parte superior izquierda de la panta | alla <b>Line a</b> para que se despliegue                                  |

una lista de funciones y seleccionar la opción Consulta Ciudadana, seguidamente la opción Certificados Médicos.

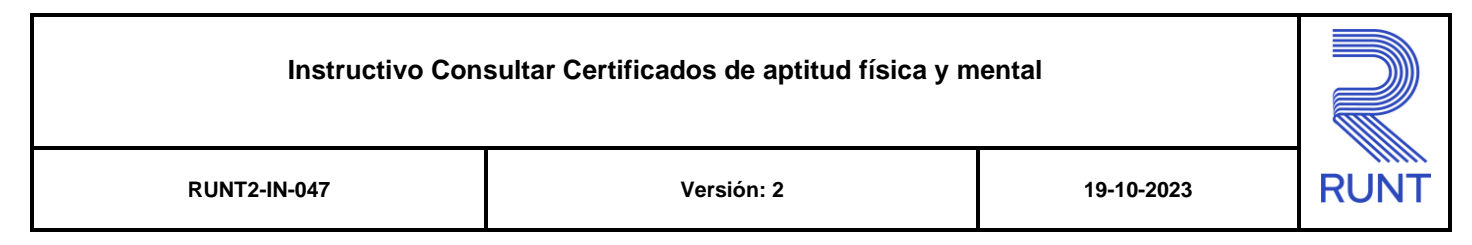

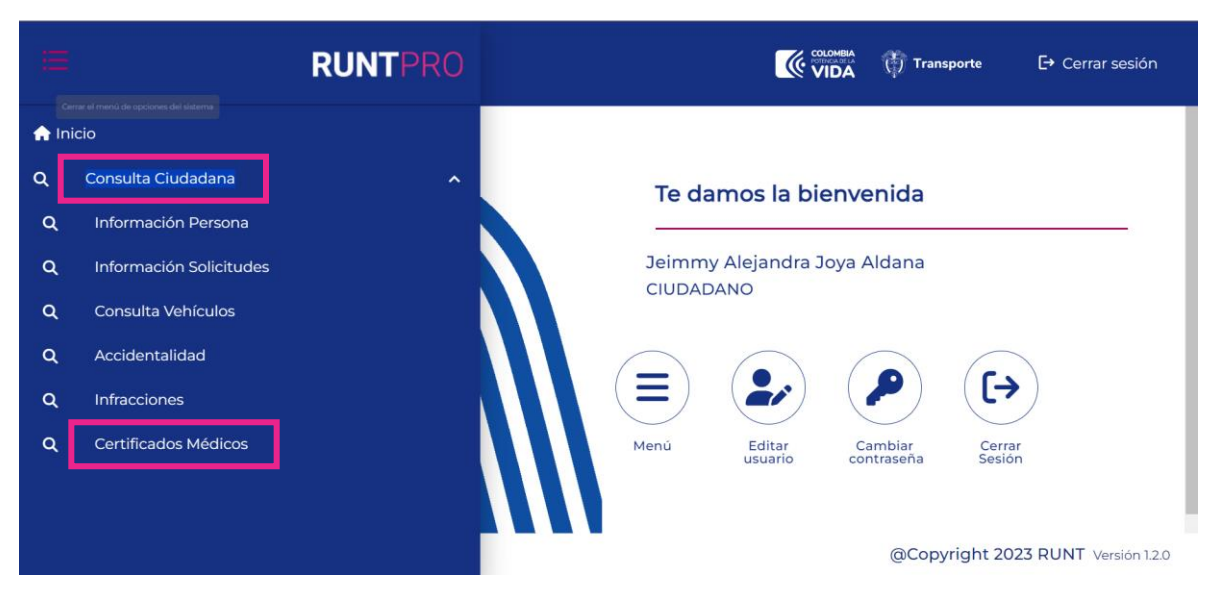

#### Paso 3.

Al seleccionar la opción Certificados Médicos, se se habilitará la sección Certificado de Aptitud Física Mental y Coordinación Motríz con la información de los certificados medicos asociados al número de cedula y tipo de documento recuperados como dato de entrada del inicio de sesión del usuario que consulta.

|                      |                                                                |               |            | 💮 Transporte |                             | [→ Cerrar ses  |            |                           |
|----------------------|----------------------------------------------------------------|---------------|------------|--------------|-----------------------------|----------------|------------|---------------------------|
| Certificados Médicos |                                                                |               |            |              |                             |                |            |                           |
| 🛱 Certifica          | ado de Aptitud Física Mental y Coordinación Motriz             |               |            |              |                             |                |            |                           |
| Información de       | los Certificados                                               |               |            |              |                             |                |            |                           |
| Certificado          | Centro Médico                                                  | Fecha         | Vigencia   | Categoría    | Trámite                     |                | Solicitud  | Estado                    |
| 24400192             | CENTRO DE DIAGNOSTICO PSICOSOMETRICO GUIAR SALUD IPS           | 18/07/2019    | 14/01/2020 | A2           | Tramite expedición licenci  | a conducción   | 129037276  | UTILIZADO                 |
| 24400171             | CENTRO DE DIAGNOSTICO PSICOSOMETRICO GUIAR SALUD IPS           | 18/07/2019    | 14/01/2020 | C1           | Tramite refrendación liceno | cia conducción | 129028089  | UTILIZADO                 |
| 2081024502           | INST TTOYTTE ACACIAS                                           | 09/12/2015    | 07/02/2016 | A2           | Tramite expedición licenci  | a conducción   |            | UTILIZADO                 |
| 17517384             | SOLUCIONES INTEGRALES EN MEDICINA EMPRESARIAL Y CONDUCTORES SA | IN 11/03/2015 | 10/05/2015 | A2           | Tramite expedición licenci  | a conducción   | 66581381   | UTILIZADO                 |
|                      |                                                                |               |            |              | registros por página 15     | ▪ 1-4de        | 4  <       | $\langle \rangle \rangle$ |
|                      | 🕅 Transporte                                                   |               |            |              |                             | @Copy          | right 2023 | RUNT Versión              |

| RUNT2-IN-047 | Versión: 2 | 19-10-2023 | RUNT |
|--------------|------------|------------|------|

Nota: Si el sistema detecta que el usuario que consulta ingresa con roll de medico el sistema despliega la siguiente pantalla con los certificados medicos firmados por el ciudadano que realiza la consulta.

| RUNTPF            |                                 |            |            |           |                                          | 💮 Transporte | E→ Cerrar sesió |
|-------------------|---------------------------------|------------|------------|-----------|------------------------------------------|--------------|-----------------|
| ormación de los C | Certificados firmados por usted |            |            |           |                                          |              |                 |
| Castleanda        | Contro Middler                  | Facha      | Manada     | Catalanda | Tolenka                                  | Callaburd    | Estado          |
| Certificado       | Centro Medico                   | Fecha      | vigencia   | Categoria | ITamite                                  | Solicitud    | Estado          |
| 28295557          | VALORAMOS GRANADA S.A.S.        | 27/09/2023 | 25/03/2024 | B1        | Tramite expedición licencia conducción   | 168476402    | NO UTILIZADO    |
| 28295558          | VALORAMOS GRANADA S.A.S.        | 27/09/2023 | 28/03/2024 | BI        | Tramite expedición licencia conducción   | 168332831    | NO UTILIZADO    |
| 28295556          | VALORAMOS GRANADA S.A.S.        | 25/09/2023 | 26/03/2024 | C1        | Tramite expedición licencia conducción   | 168446405    | NO UTILIZADO    |
| 28295555          | VALORAMOS GRANADA S.A.S.        | 25/09/2023 | 26/03/2024 | A2        | Tramite expedición licencia conducción   | 168415795    | NO UTILIZADO    |
| 28295554          | VALORAMOS GRANADA S.A.S.        | 23/09/2023 | 24/03/2024 | Al        | Tramite expedición licencia conducción   | 168436437    | NO UTILIZADO    |
| 28295552          | VALORAMOS GRANADA S.A.S.        | 21/09/2023 | 22/03/2024 | B1        | Tramite expedición licencia conducción   | 168426557    | NO UTILIZADO    |
| 28295551          | VALORAMOS GRANADA S.A.S.        | 21/09/2023 | 22/03/2024 | B1        | Tramite expedición licencia conducción   | 168426547    | NO UTILIZADO    |
| 28295547          | VALORAMOS GRANADA S.A.S.        | 18/09/2023 | 19/03/2024 | BI        | Tramite expedición licencia conducción   | 168416481    | NO UTILIZADO    |
| 28295540          | VALORAMOS GRANADA S.A.S.        | 14/09/2023 | 15/03/2024 | B1        | Tramite expedición licencia conducción   | 168415889    | NO UTILIZADO    |
| 28295539          | VALORAMOS GRANADA S.A.S.        | 13/09/2023 | 14/03/2024 | B1        | Tramite refrendación licencia conducción | 168415848    | UTILIZADO       |

Para navegar entre los certificados se ussan los botones de paginado -

Anterior
Siguiente

Ultima página.

# 3. CONTROL DE CAMBIOS

|         | 3. Control de cambios         |                       |                                   |            |                                                                       |  |  |  |  |
|---------|-------------------------------|-----------------------|-----------------------------------|------------|-----------------------------------------------------------------------|--|--|--|--|
| Versión | Elaboró                       | Revisó                | Aprobó                            | Fecha      | Descripción                                                           |  |  |  |  |
| 1       | Especialista de<br>Requisitos | Jefe de<br>Desarrollo | Líder de<br>Dominio<br>Desarrollo | 02/10/2023 | Elaboración Inicial del documento                                     |  |  |  |  |
| 2       | Especialista de<br>Requisitos | Jefe de<br>Desarrollo | Líder de<br>Dominio<br>Desarrollo | 19/10/2023 | Se generan ajustes de acuerdo a las observaciones de la interventoria |  |  |  |  |